# HolcimPartner.ch

HolcimPartner.ch ist unser digitales Portal mit zahlreichen Vorteilen für Sie:

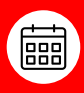

**Digitale Bestellung und Planung:** Jederzeit & von überall sowie Verfolgung Ihrer Lieferungen in Echtzeit

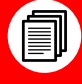

**Dokumente & Rapporte:** Digitaler Zugriff auf alle Ihre Dokumente (z.B. Rechnungen) und Excel-Rapporte über vergangene Lieferungen

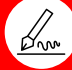

Digitale Unterschrift: Signieren Sie Ihre Lieferscheine direkt online

Benutzeradministration: Hinzufügen oder ändern Ihrer Benutzer

HolcimPartner.ch können Sie entweder an Ihrem Desktop-Computer öffnen oder die App herunterladen ('Holcim e-shop' im Apple Appstore oder Google Playstore).

Sollten Sie weitere Fragen haben oder Hilfe benötigen, melden Sie sich direkt bei unserem Support: digital-support-che@lafargeholcim.com

Holcim (Schweiz) AG

App 'Holcim E-Shop' jetzt downloaden!

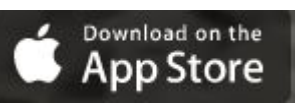

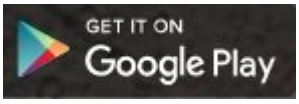

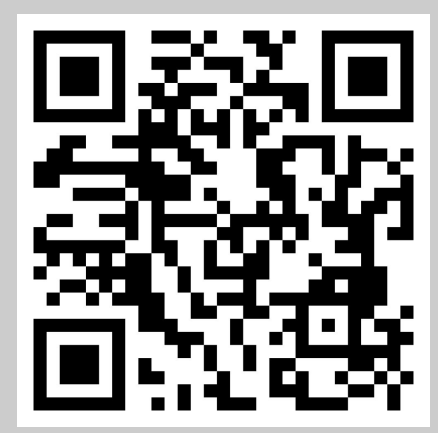

## Noch nicht dabei?

QR-Code mit Ihrem Smartphone scannen oder direkt auf holcimpartner.ch/de/login in nur 1 Minute registrieren!

Sie benötigen einzig Ihre Kunden-Nr (5-6-stellige Nummer, die Sie auf Ihrer Rechnung oder einem Lieferschein finden) sowie Ihre Baustellen-Nr (9-stellige Nummer) und schon sind Sie dabei!

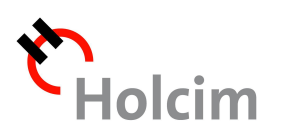

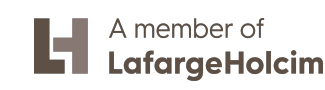

#### 1. Dashboard: Übersicht über Ihre Baustelle

Bei Klick aufs Dashboard oben in der Navigation gelangen Sie zu einer Gesamt-Übersicht über alle wichtigen Infos zu Ihrer Baustelle. Das Dashboard ist sowohl auf Ihrem Desktop-Computer als auch auf Smartphone oder Tablet verfügbar.

#### **Desktop Computer**

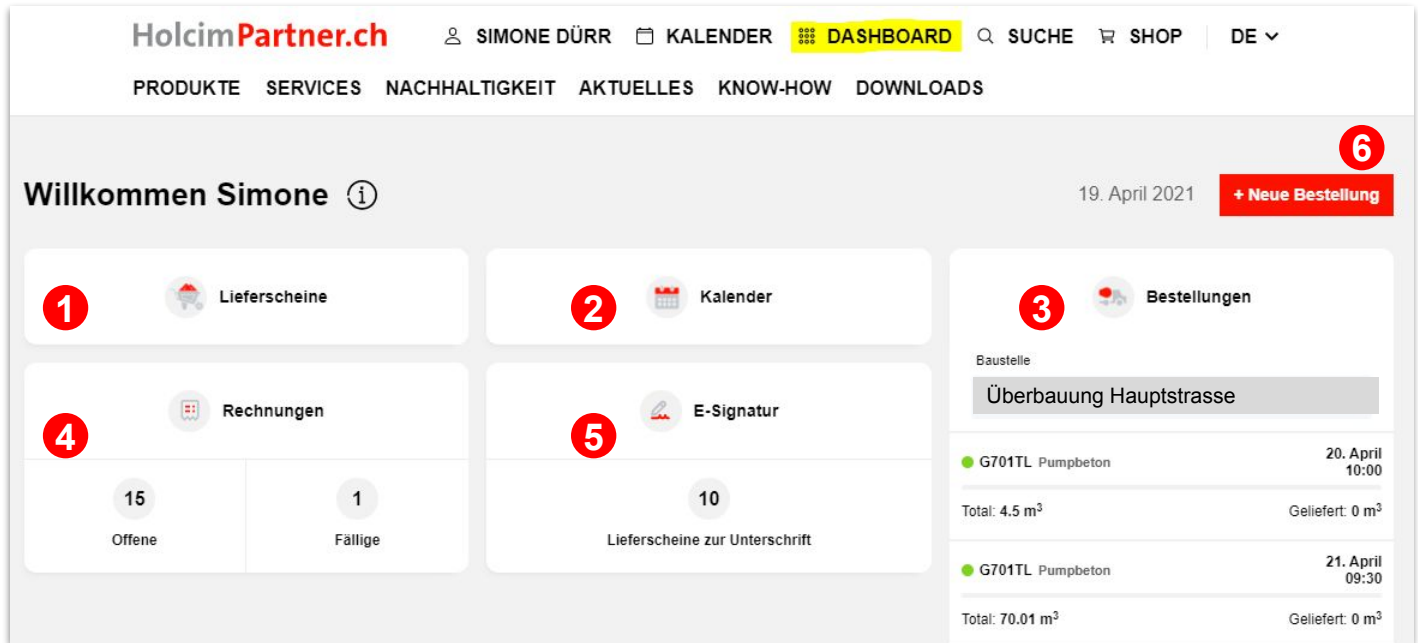

- Zugriff auf Ihre digitalen Lieferscheine
- 2 Zugriff auf Ihren Baustellenkalender für digitale Bestellungen
- **3** Übersicht über Ihre geplanten Bestellungen in der Zukunft
- Anzeige der offenen (neuen) und fälligen Rechnungen
- 5 Offene Lieferscheine bereit zur digitalen Unterschrift
- 6 Direkte Möglichkeit eine neue Bestellung zu tätigen

Sobald Sie auf "neue Bestellung" oder "+" auf dem Smartphone geklickt haben, müssen Sie nur noch definieren, für welche Baustelle und welches Material Sie bestellen möchten. Datum, Menge etc. können Sie in einem nächsten Schritt festlegen.

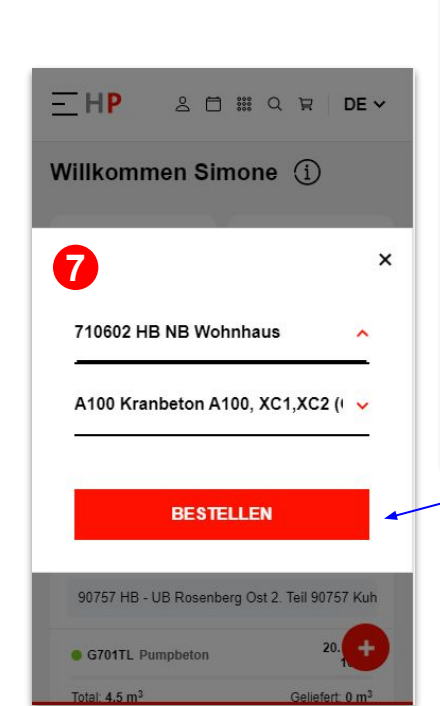

#### **Smartphone**

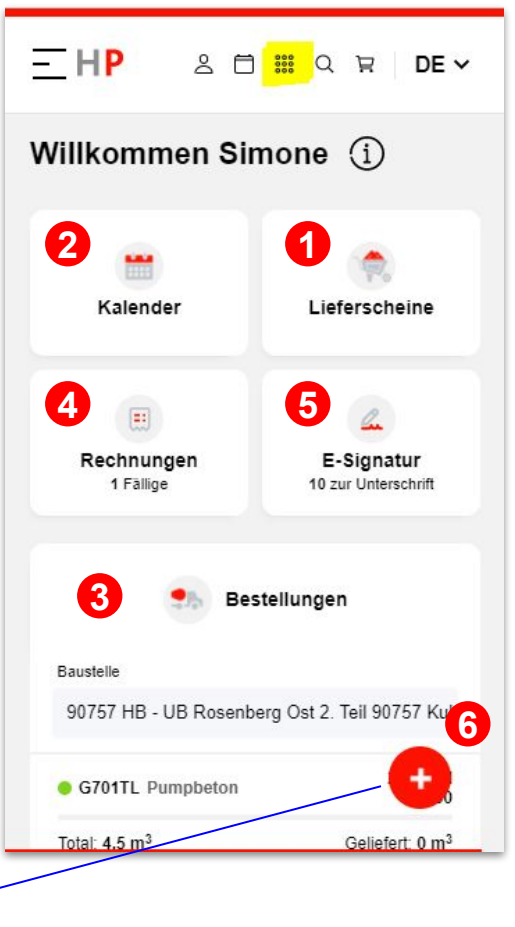

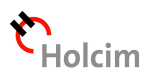

### 2. Digitale Bestellung & Planung

Um eine digitale Bestellung auszulösen, öffnen Sie den Kalender (Direkt-Link: <u>https://www.holcimpartner.ch/de/e-shop/hpn-next/planner/</u>)

## HolcimPartner.ch A SIMONE DÜRR KALENDER SUPPORT SUCHE SHOP DE PRODUKTE SERVICES NACHHALTIGKEIT AKTUELLES KNOW-HOW DOWNLOADS 1 Wählen Sie Ihre Baustelle I Uberbauung Hauptstrasse I K Woche 15, 12. April - 17 I I I I I I I I I I I I I I I I I I I I I I I I I I I I I I I I I I I I I I I I I I I I I I I I I I I I I I I I I I I I I I I I I I I I I I I I I I I I I I I I I I I I I I I I</td

- Palls gewünscht: Betriebsmittel hinzufügen (z.B. Kran)
- 3 Falls gewünscht: Bauteile hinzufügen (Wand, Bodenplatte)
- Produkt wählen und via "Drag & Drop" in den Kalender ziehen

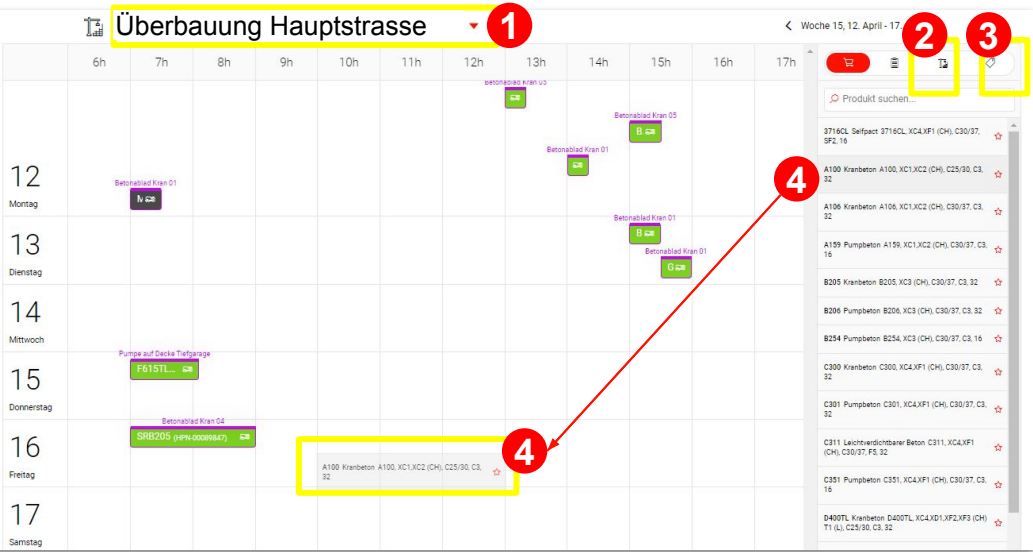

**Dootolldotoilo** 

- 5 Klick auf Entwurf und vervollständigen Sie die Details (z.B. Menge, Datum, Zeit)
- 6 Falls gewünscht: Hinzugefügte Betriebsmittel und / oder Bauteile wählen
- Bestellung abschicken Fertig! Anhand der Farben im Kalender sehen Sie den Status Ihrer Bestellung

Entwurf
 Warten auf Freigabe von Holcim
 reserviert
 bestätigt
 gelöscht
 abgelehnt
 beendet

Ihre Bestellung können Sie **bis 2h vor Lieferung jederzeit anpassen**. Bei grösseren oder sehr kurzfristigen Änderungen, melden Sie sich bitte direkt im Werk.

Zudem können Sie den Fortschritt Ihrer Lieferung jederzeit in der App verfolgen inkl. Lastwagen, die unterwegs sind.

|              | n u                    | E   FR   IT                   |                                |
|--------------|------------------------|-------------------------------|--------------------------------|
| í<br>ا       | Überbauun              | g Hauptstr                    | asse                           |
| ٤            | Woche 15, 1            | 2. April - 17. A              | pril                           |
| 12<br>Nontag | <b>G701TL</b> 00089824 | Pumpbeton HF<br>Kran 3        | <sup>-</sup> N- 09:30          |
| 2            | Lieferung              | Total<br>46.01 m <sup>3</sup> | Geliefert<br>45 m <sup>3</sup> |
|              | ✓ SG3631<br>11:00      | 60                            | 9 m <sup>3</sup>               |
|              | ✓ SG3631<br>09:50      | 60                            | 9 m <sup>3</sup>               |
|              | G701TL<br>00090879     | Pumpbeton HF<br>Kran 4        | PN- 15:00                      |
|              |                        |                               |                                |

| S701TL Pumpbeton G701TL, XC4XD3XF4 (CH) T4 (L), C30/37, C3, 32  taktperson Telefonnummer  O7911112233  Nummer für zukünftige Bestellungen verwenden  rege 5 m Kandum Erste Lieferung und 4.4.2021 07 07 00 08 00  schätzte Entladeleistung (m* pro Stunde) 26  telebantitel Kan 4 6 V Bautel Kankübelgrösse takung  teledeart Krankübelgrösse constitute Lieferschein  invelse für den Lieferschein  invelse für den Lieferschein  invelse für den Eechnung                                                                                                    | ormationen für den Liefe<br>/eitere Informationer                    | n                    |               |                                        |      |
|----------------------------------------------------------------------------------------------------|----------------------------------------------------------------------|----------------------|---------------|----------------------------------------|------|
| G701TL Pumpbeton   g701TL, XG4,XD3,XF4 (CH) T4 (L), C30/37, C3, 32   ontaktperson Telefonnummer   O70911112233   Nummer für zukünftige Bestellungen verwenden   terge   65   m³   eschätzte Entladeleistung (m³ pro Stunde)   23   26   ntladung ntladung ntladung per Kran    Krankübelgrösse Entladung per Kran    Weitere Informationen   Hinweise für die Rechnung                                                                                                    | formationen für den Liefe<br>Weitere Informationen                   | n                    |               |                                        |      |
| G701TL   Pumpbeton   G701TL, XC4,X03,XF4 (CH) T4 (L), C30/37, C3, 32     contaktperson Telefonnummer   079111112233     Nummer für zukünftige Bestellungen verwenden     terge   65   m³   Nur reservieren      eschätzte Entladeleistung (m³ pro Stunde)   23   26              etrietbernittel   Krankübelgrösse.                  ntladung   ntladung per Kran                                                                                                    | nformationen für den Liefe                                           | n                    |               |                                        |      |
| G701TL   Pumpbeton   G701TL, XC4,X03,XF4 (CH) T4 (L), C30/37, C3, 32     contaktperson Telefonnummer   07911112233     Nummer für zukünftige Bestellungen verwenden     kerge   65   65   m³   Nur reservieren      eschätzte Entladeleistung (m³ pro Stunde)   23   26      intladezeit (min für 10m?) geschätzte Entladeleistung (m³ pro Stunde)   23   26      intladezeit Krankübelgrösse Entladung per Kran    informationen für den Lieferschein   Meitere Informationen                                                                                                    | nformationen für den Liefe<br>Weitere Informationer                  | n                    |               |                                        |      |
| G701TL   Pumpbeton   G701TL, XC4,X03,XF4 (CH) T4 (L), C30/37, C3, 32     contactaperson Telefonnummer   407911112233     Nummer für zukünftige Bestellungen verwenden     Marger   65   m³   Nur reservieren     ieferdatum   Erste Lieferung   14.4.2021   07<00                                                                                                    | nformationen für den Liefe                                           |                      |               |                                        |      |
| G701TL   Pumpbeton   G701TL, XC4,XD3,XF4 (CH) T4 (L), C30/37, C3, 32     Contraktperson Telefonnummer   079111122333     Nummer für zukünftige Bestellungen verwenden     Wenge   65   m³   Nur reservieren     14.4.2021   07   07<00                                                                                                    | nformationen für den Liefe                                           |                      |               |                                        |      |
| G701TL<br>Pumpbeton<br>G701TL, XC4,XD3,XF4 (CH) T4 (L), C30/37, C3, 32       5         Kontakperson Telefonnummer       •         •0791111122333       •         Nummer für zukünftige Bestellungen verwenden       •         wlenge       •         •5       m³         •       Nur reservieren         uferdatum       Erste Lieferung         14.4.2021       •         •       07         •       08         •       09         •       09         •       07         •       08         •       09         •       09         •       09         •       09         •       00          •       00          •       00          •       00          •       00          •       00          •       00          •       00          •       00          •       00          •       00          •       00          •       00          •       00          •       00 <td></td> <td>erschein</td> <td></td> <td></td> <td></td> |                                                                      | erschein             |               |                                        |      |
| G701TL       Pumpbeton         G701TL, XC4,XD3,XF4 (CH) T4 (L), C30/37, C3, 32       G         Kontaktperson Telefonnummer       •07911112233         •07911112233       Abnolung         Nummer für zukünftige Bestellungen verwenden       Mur reservieren         Jeferdatum       Erste Lieferung       und         14.4.2021       07 • 00 • 08 • 00 •       geschätzte Entladeleistung (m³ pro Stunde)         23       26         Petriebsmittel       Bautel         Kran 4       6< •                                                                                                    | Entladung per Kran                                                   |                      | ~             | 2000lt                                 | ~    |
| G701TL<br>Pumpbeton<br>G701TL, XC4,XD3,XF4 (CH) T4 (L), C30/37, C3, 32<br>Contaktperson Telefonnummer<br>4079911112233<br>Nummer für zukünftige Bestellungen verwenden<br>Wenge<br>65 m <sup>3</sup> Nur reservieren<br>Jeferdatum Erste Lieferung und<br>14.4.2021 07 00 08 00 ~<br>peschätzte Entladeleistung (m <sup>5</sup> pro Stunde)<br>23 26<br>terriebsmittel<br>Kran 4 6 ~<br>NS 6 ~<br>Stutadung                                                                                                    | ntladeart                                                            |                      |               | Krankübelgrösse                        |      |
| G701TL       Pumpbeton         G701TL, XC4,XD3,XF4 (CH) T4 (L), C30/37, C3, 32       5         Kontaktperson Telefonnummer       407911112233         Image       Image         65       m <sup>3</sup> Image       Image         65       m <sup>3</sup> Image       Image         65       m <sup>3</sup> Image       Image         14.4.2021       Image         07       00         12.4       00         23       26                                                                                                    | intladung                                                            | U                    | 1.00          |                                        |      |
| G701TL<br>Pumpbeton<br>G701TL, XC4,XD3,XF4 (CH) T4 (L), C30/37, C3, 32       5         Kontaktperson Telefonnummer       •         •07911112233       •         • Nummer für zukünftige Bestellungen verwenden       •         Aenge       •         • 05       m³         • Nur reservieren       •         ieferdatum       Erste Lieferung       und         14.4.2021       •       •       •         23       •       •       •                                                                                                    | etriebsmittel<br>Kran 4                                              | 6                    | ~             | NS C                                   | ~    |
| G701TL       Pumpbeton         G701TL, XC4,XD3,XF4 (CH) T4 (L), C30/37, C3, 32       5         Kontaktperson Telefonnummer       •079911112233         •079911112233       Abnolung         Nummer für zukünftige Bestellungen verwenden       •Abnolung         // Abnolung       1         14.4.2021       07 × 00 × 08 × 00 ×         14.4.2021       07 × 00 × 08 × 00 ×         peschätzte Entladezeit (min für 10m²)       geschätzte Entladeleistung (m³ pro Stunde)         23       26                                                                                                    |                                                                      |                      |               |                                        |      |
| G701TL<br>Pumpbeton<br>G701TL, XC4,XD3,XF4 (CH) T4 (L), C30/37, C3, 32       5         Kontaktperson Telefonnummer       •07911112233         •07911112233       • Abnolung         •Nummer für zukünftige Bestellungen verwenden       • Abnolung         •Nummer für zukünftige Bestellungen verwenden       • Nur reservieren         •Intersection       • Nur reservieren         •14.4.2021       • 07 • 00 • 08 • 00 • •         •eschätzre Entladeleziet (min für 10m <sup>2</sup> )       • 00 • •                                                                                                    | 23                                                                   |                      |               | 26                                     |      |
| G701TL       Pumpbeton         G701TL, XC4,XD3,XF4 (CH) T4 (L), C30/37, C3, 32       5         tontaktperson Telefonnummer       •         •079111122333       Abnolung         Nummer für zukünftige Bestellungen verwenden       •         Menge       •         65       m <sup>a</sup> Nur reservieren       •         14.4.2021       07 × 00 × 08 × 00 ×                                                                                                    | eschätzte Entladezeit (mi                                            | in für 10m³)         |               | geschätzte Entladeleistung (m³ pro Stu | nde) |
| G701TL Pumpbeton G701TL, XC4,XD3,XF4 (CH) T4 (L), C30/37, C3, 32 Contaktperson Telefonnummer 407911112233 Nummer für zukünftige Bestellungen verwenden Aenge 65 m³ Nur reservieren ieferdatum Erste Liefenng und                                                                                                    | 14.4.2021                                                            | 07 🗸 00              | v 08 v        | · 00 ·                                 |      |
| G701TL Pumpbeton G701TL, XC4,XD3,XF4 (CH) T4 (L), C30/37, C3, 32 Contaktperson Telefonnummer +07911112233 Nummer für zukünftige Bestellungen verwenden Menge 65 m <sup>2</sup> Nur reservieren                                                                                                    | ieferdatum E                                                         | irste Lieferung      | und           |                                        |      |
| G701TL Pumpbeton G701TL, XC4,XD3,XF4 (CH) T4 (L), C30/37, C3, 32  Contaktperson Telefonnummer                                                                                                    | 65                                                                   | m <sup>3</sup>       |               | Nur reservieren                        |      |
| G701TL         Pumpbeton         5           g701TL, XC4,XD3,XF4 (CH) T4 (L), C30/37, C3, 32         5           tontaktperson Telefonnummer         4070911112233           •070911112233         Abnolung                                                                                                    | lenne                                                                |                      |               |                                        |      |
| G701TL         Fumpbeton         5           G701TL, XC4,XD3,XF4 (CH) T4 (L), C30/37, C3, 32         5           tontaktperson Telefonnummer         407911112233         Abholung                                                                                                    | Nummer für zukünf                                                    | ftige Bestellungen v | verwenden     |                                        |      |
| <b>G701TL</b><br>Pumpbeton<br>G701TL, XC4,XD3,XF4 (CH) T4 (L), C30/37, C3, 32                                                                                                    | +0791111223                                                          | 3                    |               |                                        |      |
| G701TL                                                                                                    | ontaktperson Telefonnum                                              | nmer                 |               |                                        |      |
|                                                                                                    | G701TL, XC4, XD3, XF                                                 | F4 (CH) T4 (L), C3   | 30/37, C3, 32 |                                        |      |
|                                                                                                    | G701TL<br>Pumpbeton<br>G701TL, XC4,XD3,XF<br>ontaktperson Telefonnum | -4 (CH) T4 (L), C3   | 30/37, C3, 32 |                                        |      |

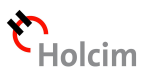

#### 3. Digitale Dokumente und Excel-Rapporte

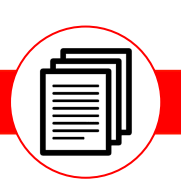

Um Ihre digitalen Dokumente einzusehen, Klicken Sie auf "Dokumente"

| HolcimP  | artner.c | h  | 옹 SIMONE DÜR | R 🗇  | KALENDER 🖻 | SUPPORT Q | SUCHE 🛱 SHOP |
|----------|----------|----|--------------|------|------------|-----------|--------------|
| PRODUKTE | SERVICES | N, | ADMIN        | LLES | KNOW-HOW   | DOWNLOADS |              |
| 1910     | N.       |    | PROFIL       |      | 1000       |           |              |
|          |          |    | BENUTZER     |      |            |           |              |
|          |          |    | DOKUMENTE    |      |            |           |              |

Sie finden hier alle Ihre Lieferscheine, Rechnungen, Verträge und Rückvergütungen

| Do  | kum      | ente       | e                 |          |                  |           | liederlassung<br>Beispi | el-Kunde           |                  | <b>~</b>         |
|-----|----------|------------|-------------------|----------|------------------|-----------|-------------------------|--------------------|------------------|------------------|
| Li  | iefersch | neine      | Rechnungen        | Vertr    | äge Rück         | vergütu   | Ingen                   |                    | Datum: 12.03.20  | )21 - 12.04.2021 |
|     | 3<br>Dow | /nioad Zij | Baustelle         | -<br> ~] | Sparte Alle      |           | atum<br>12.03.2         | 021 -> 12.04.2021  | Lieferschein-Nr. |                  |
| ZIP | PDF      | ePDF       | Daustelle         | Sparte   | Lieferschein-Nr. | Datum     | Liefe-<br>rung          | Werk               | Bauteil          | Bear-<br>beitet  |
|     |          | *          | Überbauung Tunnel | Beton    | 4620099864       | 09.04.202 | Liefe-<br>rung          | Werk Niederstetten |                  |                  |
|     | *        | ¥          | Überbauung Tunnel | Beton    | 4620099867       | 09.04.202 | Liefe-<br>rung          | Werk Niederstetten |                  |                  |

1 Um ein Dokument als PDF zu öffnen, klicken Sie auf den PDF Link

2 Die Liste an Dokumenten können Sie nach Baustelle, Sparte oder Datum filtern

3 Für den gewählten Zeitraum können Sie zudem einen Excel-Rapport ziehen. Hierfür klicken Sie auf den schwarzen Knopf. Dort finden Sie eine komplette Auswertung über alle Ihre Lieferungen inkl. Summe pro Material und Bauteil, sofern Sie ein Bauteil festgelegt haben (siehe Anleitung Kalender)

| Einfü | Kopieren →<br>Igen → Format übertragen | alibri • 12 • A A A = = → → PTextumb | en und zentrieren + Standard | •<br>00, 0, 00<br>0, 00, 00 | Bedingte A<br>Formatierung • for | Als Tabelle<br>rmatieren * | Standard G<br>Berechnung E | ŝu<br>ŝir |
|-------|----------------------------------------|--------------------------------------|------------------------------|-----------------------------|----------------------------------|----------------------------|----------------------------|-----------|
|       | Zwischenablage 🕠                       | Schriftart 🕫 Ausrichtung             | rs Zahl                      | r <sub>a</sub>              |                                  |                            |                            |           |
| J17   | • I × •                                | fr.                                  |                              |                             |                                  |                            |                            |           |
|       | А                                      | В                                    | с                            | D                           | E                                | F                          | G                          |           |
| 1     | Bauteil                                | Artikelbezeichnung                   | Menge 12.03.2021-12.04       | ME                          |                                  |                            |                            | 1         |
| 2     | Wand                                   | B204 Monobeton C3 32                 | 114                          | M3                          |                                  |                            |                            |           |
| 3     | Wand                                   | Vand Sika® Frostschutz               |                              | KG                          |                                  |                            |                            |           |
| 4     | Wand                                   | Rücknahme Restbeton                  | 4                            | M3                          |                                  |                            |                            |           |
| 5     | Wand                                   | C351 Pumpbeton C3 16                 | 120.15                       | M3                          |                                  |                            |                            |           |
| 6     | Wand                                   | AquapactB B291 C25/30 C3 16 Pump     | 40.8                         | M3                          |                                  |                            |                            |           |
| 7     | Wand                                   | ZL1 Schmiermischung 0/4 CEM 400 F4   | 3.2                          | M3                          |                                  |                            |                            |           |
| 8     | Wand                                   | B206 Pumpbeton C3 32                 | 76                           | M3                          |                                  |                            |                            |           |
| 9     | Wand                                   | G701TL Pumpbeton C3 32 LP 3%         | 102.25                       | M3                          |                                  |                            |                            |           |
| 10    | Wand                                   | Warte-/Abladezeit Betontransport MIN | 21                           | MIN                         |                                  |                            |                            |           |
| 11    | Wand                                   | C300 Kranbeton C3 32                 | 73.9                         | M3                          |                                  |                            |                            |           |
| 12    | Trägerrost West                        | G701TL Pumpbeton C3 32 LP 3%         | 195                          | M3                          |                                  |                            |                            |           |
|       | Deliveries                             | Gesamtvolumen pro Material Gesamt    | volumen pro Bauteil          | ÷                           | )                                |                            |                            |           |

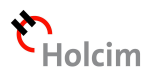

#### 4. Digitale Signatur von Lieferscheinen

Dar

Um Lieferscheine digital zu unterzeichnen, wählen Sie "E-Signatur"

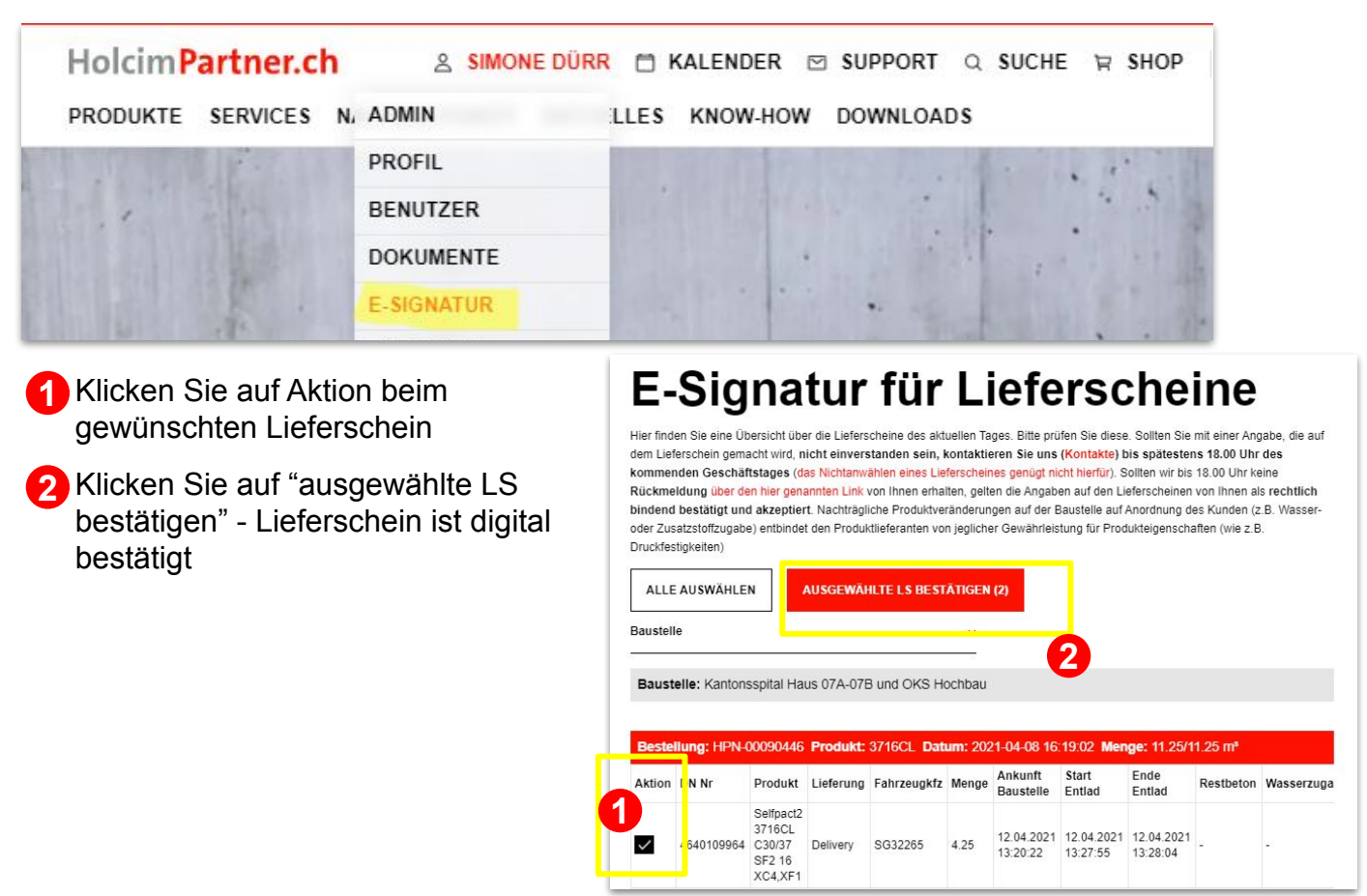

#### 5. Neue Benutzer hinzufügen und Berechtigungen ändern

Falls Sie Inhaber der Firma sind, können Sie neue Benutzer selbst hinzufügen oder die Berechtigungen der bestehenden Benutzer ändern. Hierzu wählen Sie bitte "Benutzer"

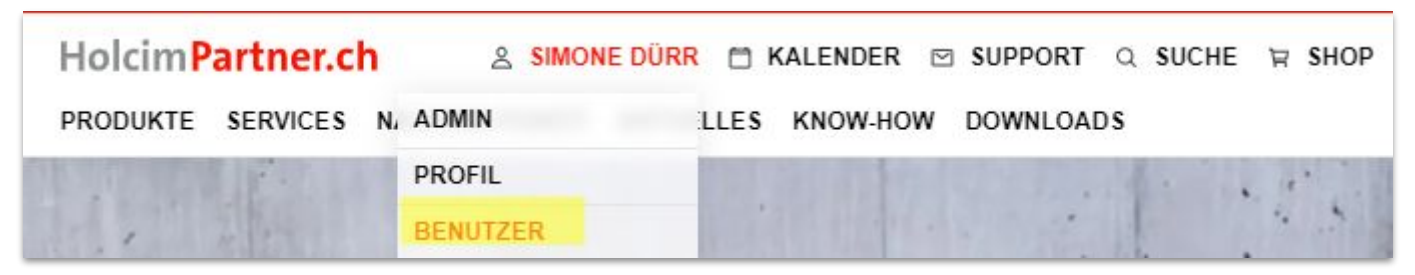

Wenn Sie einen neuen Benutzer hinzufügen, erhält dieser automatisch eine Email-Einladung.

| Benutzerverwaltung                                          |                         |                     | + Ber           | utzer hinzufügen |
|-------------------------------------------------------------|-------------------------|---------------------|-----------------|------------------|
| Hans Muster<br>hans@baustelle.ch                            | 2. Geschäftsleitung 🗸 🗸 | 3/3 Niederlassungen | Alle Baustellen | Aktivieren       |
| <ul> <li>Fritz Muster<br/>fritz@baustelle.ch</li> </ul>     | 2. Geschäftsleitung 🗸 🗸 | 3/3 Niederlassungen | Alle Baustellen | Deaktivieren     |
| <ul> <li>Susanne Muster<br/>susanne@baustelle.ch</li> </ul> | 2. Geschäftsleitung 🗸 🗸 | 3/3 Niederlassungen | Alle Baustellen | Deaktivieren     |
|                                                             |                         |                     |                 |                  |